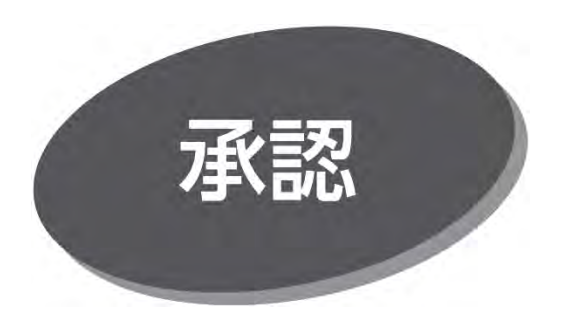

## データ伝送サービスの承認

承認権限を持つ利用者が、各業務で確定された取引の 依頼内容を確認し、取引の承認・差戻し・削除を行うことが できます。

以下は「シングル承認」の操作説明です。

## 手順1 取引一覧から対象取引を選択

「承認」メニューをクリックしてください。続いて取引一覧画面が 表示されますので、承認待ち取引一覧(総合振込、給与・ 賞与振込、地方税納入、口座振替)から対象の取引を選択 し、「承認」ボタンをクリックしてください。

| 全2件 |      |                       |             |      |                              |                 |      | (Q. 限度      | (額表示) |
|-----|------|-----------------------|-------------|------|------------------------------|-----------------|------|-------------|-------|
| 全て  | 取引状眼 | 承認期限                  | 指定日         | 取引種別 | 取引ID<br>取引名                  | 依赖者             | 合計件数 | 合計金額<br>(円) | 表示    |
|     | 承認待ち | 2023年10月19日<br>15時00分 | 2023年10月20日 | 総合振込 | 231005000000041<br>10月05日作成分 | <b>デ</b> ストE B1 | 3件   | 30,000      | (詳細)  |
|     | 承認待ち | 2023年10月24日<br>15時00分 | 2023年10月25日 | 給与振込 | 231005000000058<br>10月05日作成分 | <b>デ</b> ストE B1 | 3件   | 300,000     | (詳細)  |
|     |      | 👌 承認                  |             | ▶ 差  | 涙し                           | ∎ 剐             | 除    |             |       |

- 複数の取引を選択すると、連続して承認できます。
- ●「詳細」ボタンをクリックすると、取引の詳細を表示できます。
- ●「差戻し」ボタンをクリックすると、依頼者によりデータを編集 できます。
- ●「削除」ボタンをクリックすると、取引を削除し、データを破棄 できます。削除されたデータの照会は可能です。
- ●「限度額表示」ボタンをクリックすると、取引限度額を表示 できます。

## 手順2 取引内容を確認

内容確認 [総合振込(給与・賞与振込/地方税納入/ 口座振替)] 画面が表示されますので、取引内容を確認の うえ、「ワンタイムパスワード」、「確認用パスワード」を入力して、 「承認実行」 ボタンをクリックしてください。

 ●地方税納入、口座振替は、ワンタイムパスワードの入力は 不要です。

| 以下の内容を感じのうえ、(AL<br>ワンタイムバスワードは、ご知り<br>なん、連続して点法する場合は、 | 5要付」ボタンを押してく1<br>8のハードトークンをご用い<br>単純の単作のみえたがお | 580.<br>5028<br>9230 | い。<br>定す。 |                     |            |         |           |    |    |
|-------------------------------------------------------|-----------------------------------------------|----------------------|-----------|---------------------|------------|---------|-----------|----|----|
| 取引信服                                                  |                                               |                      |           |                     |            |         |           |    |    |
| ensides                                               | 82855                                         |                      |           |                     |            |         |           |    |    |
| GIRE                                                  | 21030500000315                                |                      |           |                     |            |         |           |    |    |
| 851808                                                | 814/813                                       |                      |           |                     |            |         |           |    |    |
|                                                       | 20214034250                                   |                      |           |                     |            |         |           |    |    |
|                                                       | 0.370.5589.6219                               |                      |           |                     |            |         |           |    |    |
|                                                       | 9%.NEB2                                       |                      |           |                     |            |         |           |    |    |
| 描记元信箱                                                 |                                               |                      |           |                     |            |         |           |    |    |
| THOM                                                  | あみ沢草町 (001) 19页 0                             | 15030                | 10 A D R  |                     |            |         |           |    |    |
| 90101-F 1272090006                                    |                                               |                      |           |                     |            |         |           |    |    |
|                                                       | NT VALCENSING                                 |                      |           |                     |            |         |           |    |    |
| 接込项细内容                                                |                                               |                      |           |                     |            |         |           |    |    |
| fitt                                                  |                                               | 3/7                  |           |                     |            |         |           |    |    |
|                                                       | 21.0                                          | 005                  |           |                     |            |         |           |    |    |
|                                                       | **/*                                          |                      |           |                     |            |         |           |    |    |
|                                                       |                                               |                      |           |                     |            |         |           |    | 取5 |
| Bas are set                                           | 21,0                                          | 00 -1                |           |                     |            |         |           |    | 内谷 |
| 展込明細内線一段                                              |                                               |                      |           |                     |            |         |           |    |    |
|                                                       |                                               | 3.5                  | 8         |                     |            |         |           |    |    |
|                                                       |                                               | 1000                 | 100000000 | LESSON CONTRACTOR   | RAPE. 1    | 10 -    | (K)(K)(K) |    |    |
| STREET.                                               | DAK.                                          | -                    |           |                     | Even<br>Pi | R H     |           |    |    |
| Pスト大約株式会社<br>2048年3月                                  | 25月1月(1949-00152)<br>高速完整館 (001)              | 2716                 | 1234567   | SDI:<br>12345678910 | 5,000      | 0       | 5,000     |    |    |
| 再立 山間<br>490月 900                                     | 大約47.947 (0152)<br>志津宗章庵 (001)                | 216                  | 0055555   | 506 :               | 1,000      | -0      | 1,000     |    |    |
| 22 N430U530430&08<br>88829723                         | 8 大田井(71011 (0152)<br>高泉田草町 (001)             | 28                   | 1711076   | 10751:-<br>10752:-  | 15,000     | 10      | 15,000    |    |    |
| 承認者情報                                                 |                                               |                      |           |                     |            |         |           |    |    |
| 1024                                                  | 7% NB2                                        |                      |           |                     |            |         |           |    |    |
| COLUMN .                                              | 20214/03/12413 1596007                        |                      |           |                     |            |         |           |    |    |
|                                                       | ±112023003 (H1N)                              |                      |           |                     |            |         |           |    |    |
|                                                       |                                               |                      |           |                     |            |         |           |    |    |
|                                                       |                                               |                      |           |                     |            |         | //        |    |    |
| 這还情報                                                  |                                               |                      |           |                     |            |         |           |    |    |
| 5294660-K M                                           |                                               |                      |           | ワン                  | タイム        | <u></u> | 27-       | 1  |    |
|                                                       |                                               |                      |           |                     |            |         | ···       | μ. |    |
|                                                       |                                               | KING T               |           | 確認                  | 別用パ        | パスワ     | フード       |    |    |
|                                                       |                                               |                      |           |                     |            | 9393    |           | 1  |    |
|                                                       |                                               |                      |           |                     |            |         |           |    |    |

 「印刷」ボタンをクリックすると、印刷用 PDF ファイルがダウン ロードされます。

手順3 承認完了

承認結果 [総合振込(給与・賞与振込/地方税納入/ 口座振替)] 画面が表示されますので、承認結果を確認して ください。

 「印刷」ボタンをクリックすると、印刷用 PDF ファイルがダウン ロードされます。